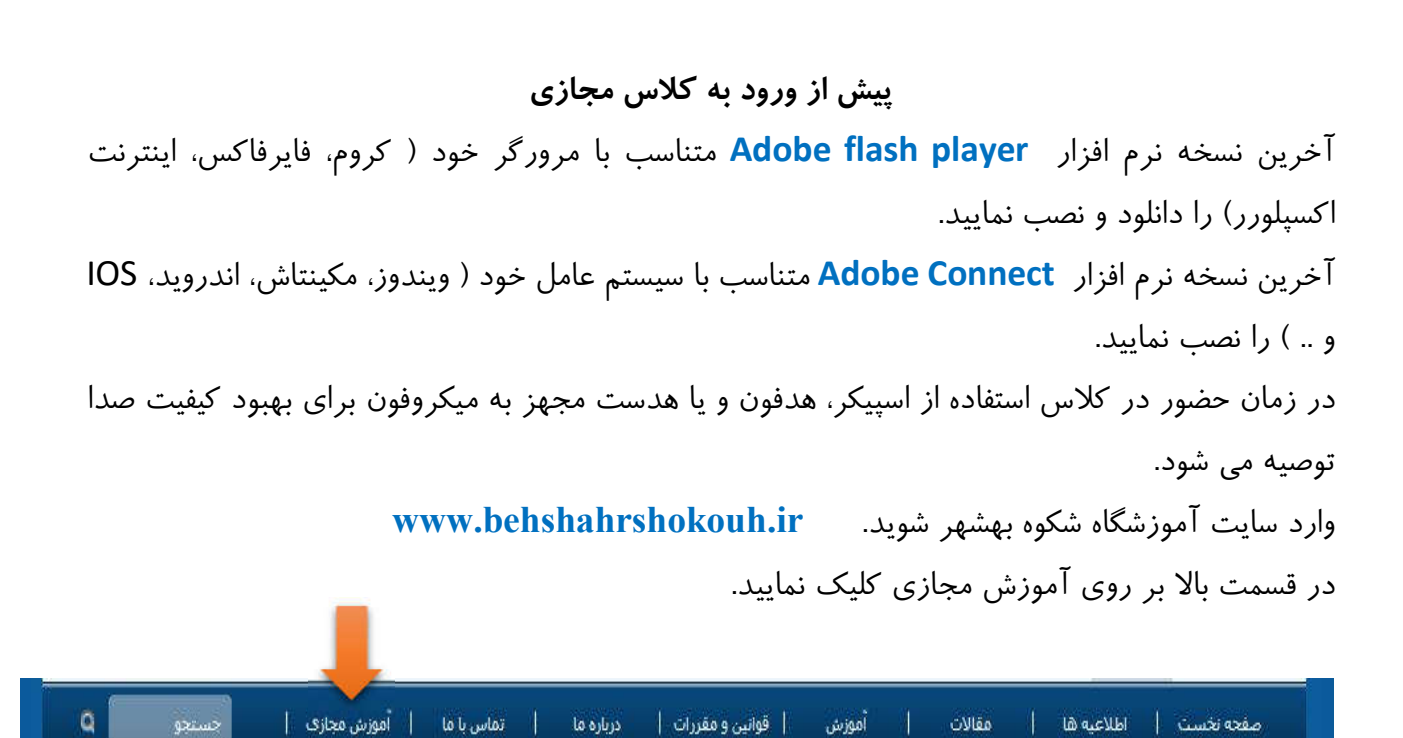

به نام خدا

در مرحله بعد کد کاربری username و رمز عبور password را وارد نمایید.

## Username و Password کد ملی زبان آموز می باشد.

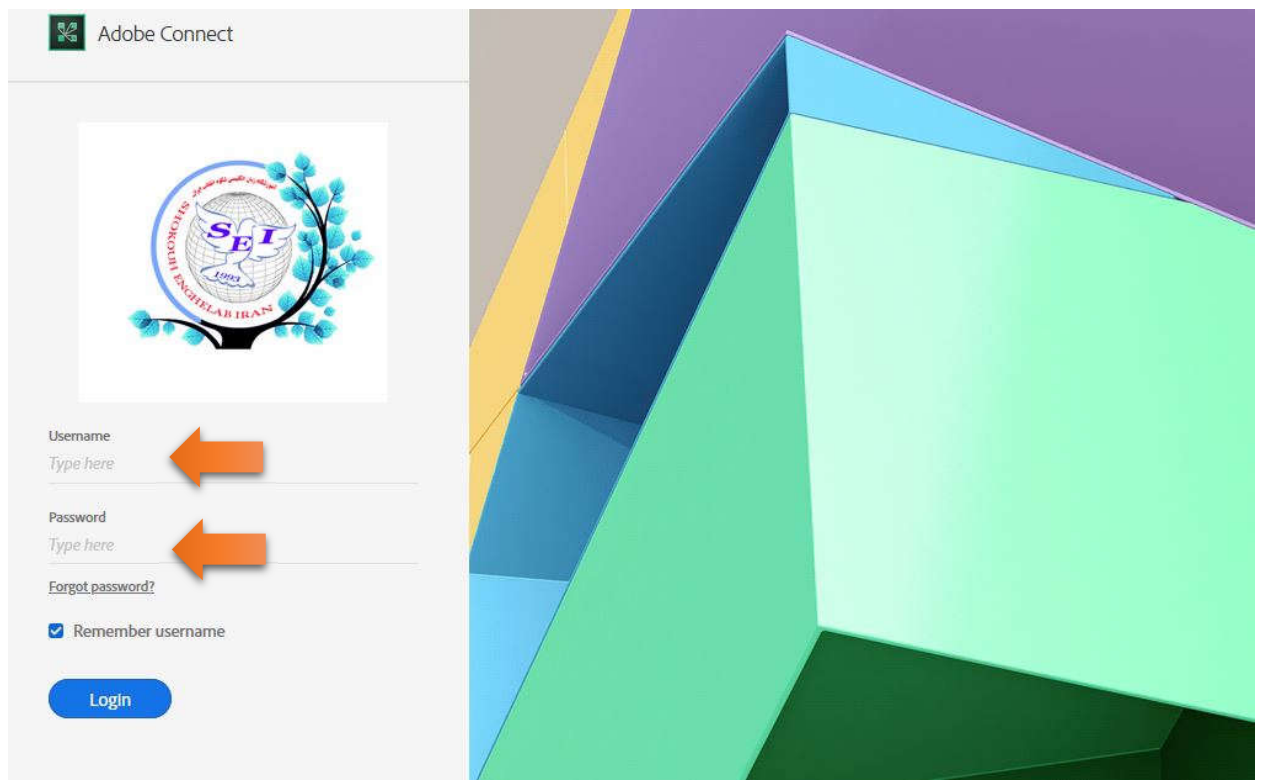

قبل از زمان اعلام شده از سوی دفتر آموزشگاه شکوه بهشهر اقدام به وارد کردن کد کاربری و رمز عبور نکنید، زیرا کلاس در این حالت غیر فعال است. رأس زمان اعلام شده، معلم کلاس مجازی را فعال کرده و وارد شده و زبان آموزان نیز می توانند وارد کلاس مجازی شوند. ساختار کلاس مجازی به صورت زیر است:

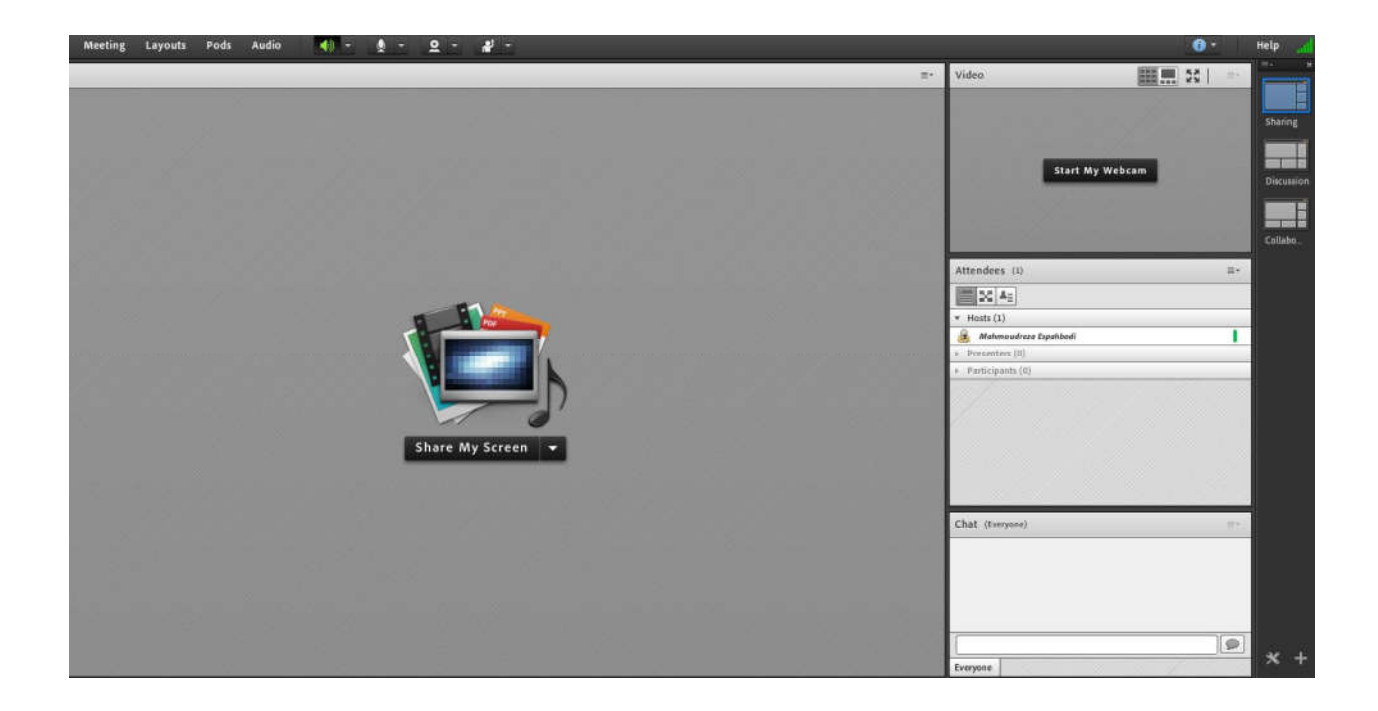

پس از حضور در کلاس، اگر زبان آموزی قصد مطرح کردن سوالی را داشته باشد می تواند از قسمت بالا، گزینه Raise Hand را فعال کرده و مدرس می تواند میکرفون و یا در صورت نیاز وبکم زبان آموز را فعال کرده تا او سوال خود را مطرح نماید.

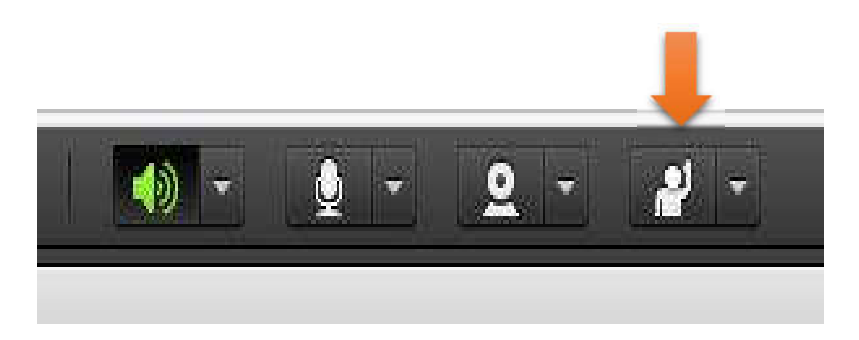

اگر زبان آموز با تلفن همراه خود وارد کلاس مجازی شود مراحل بالا به صورت زیر است:

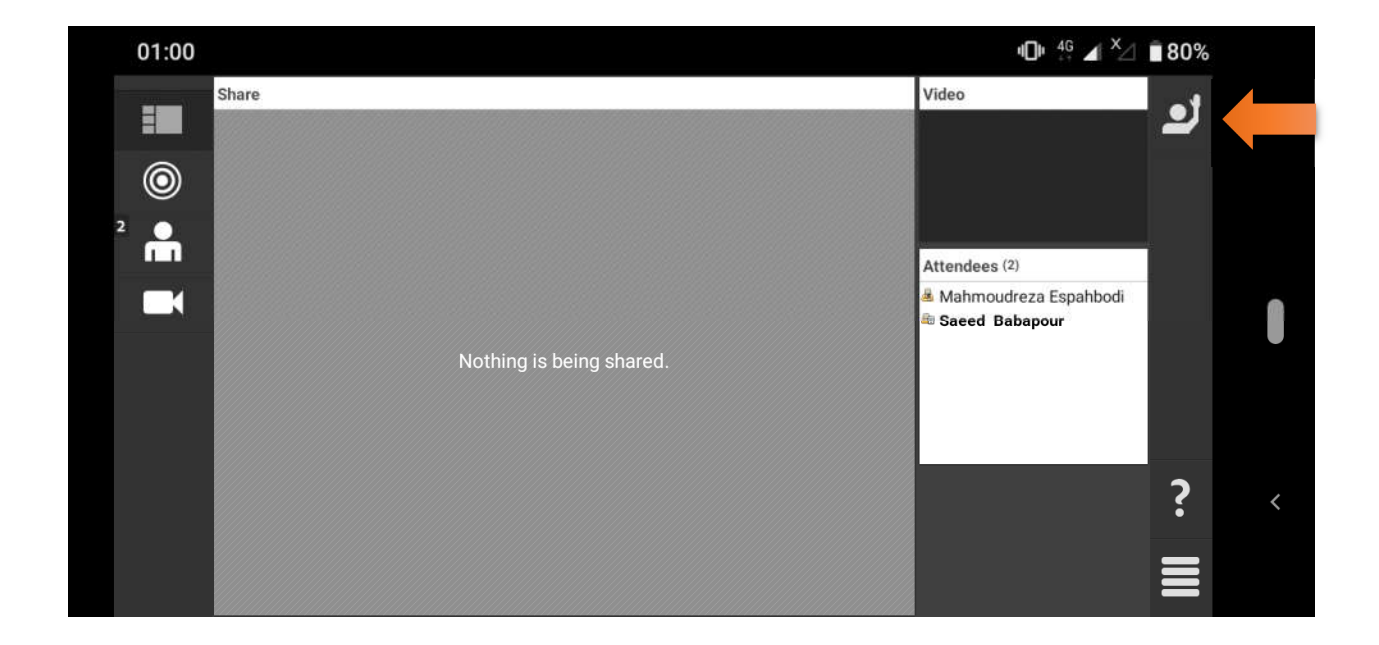

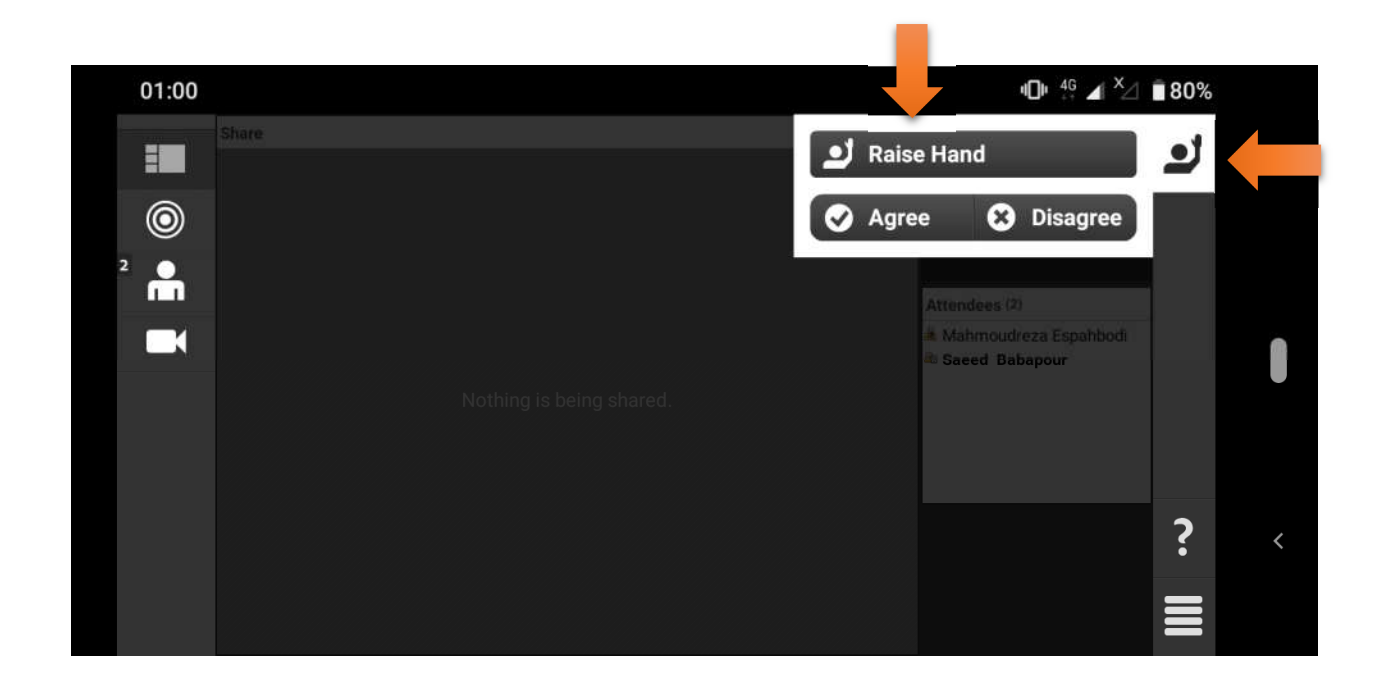

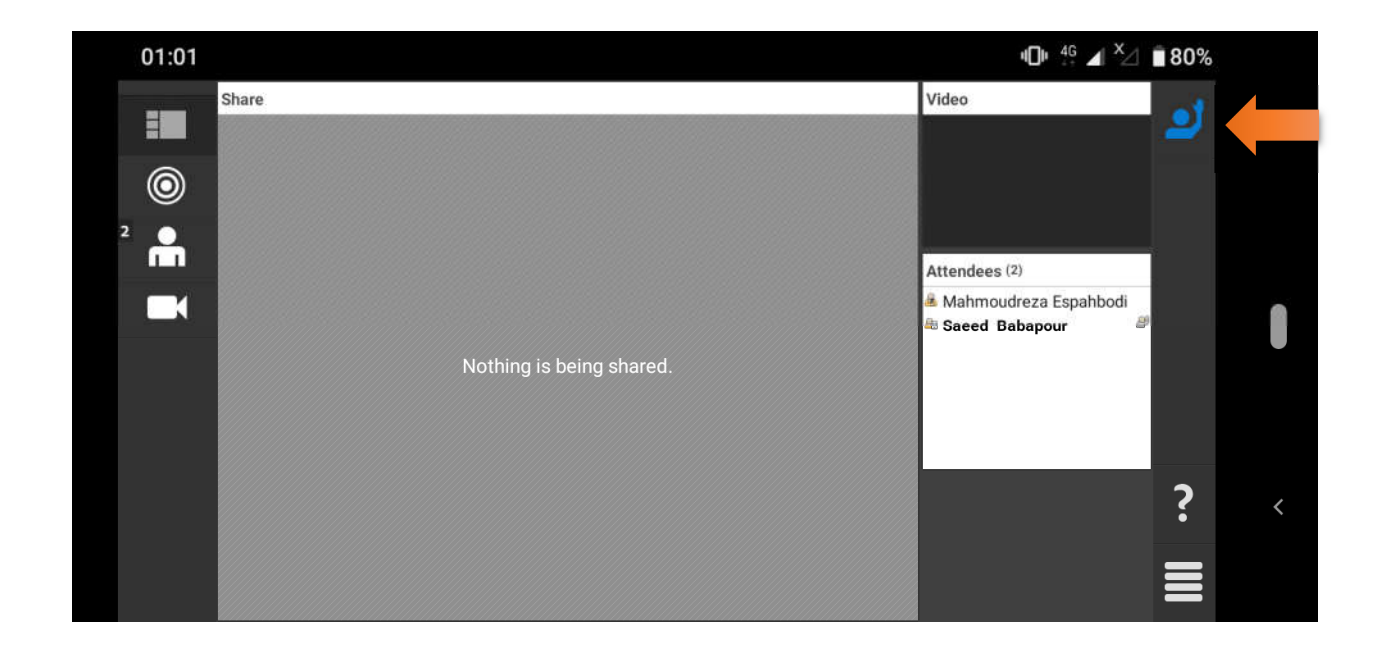

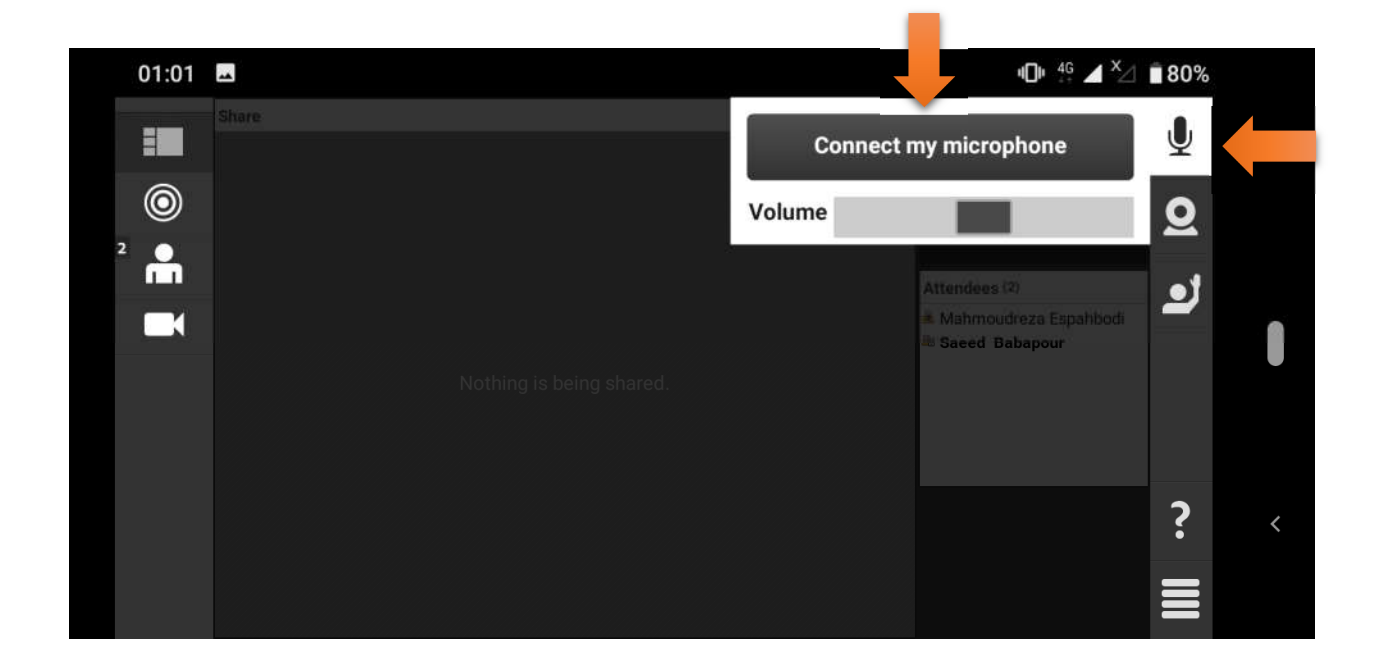

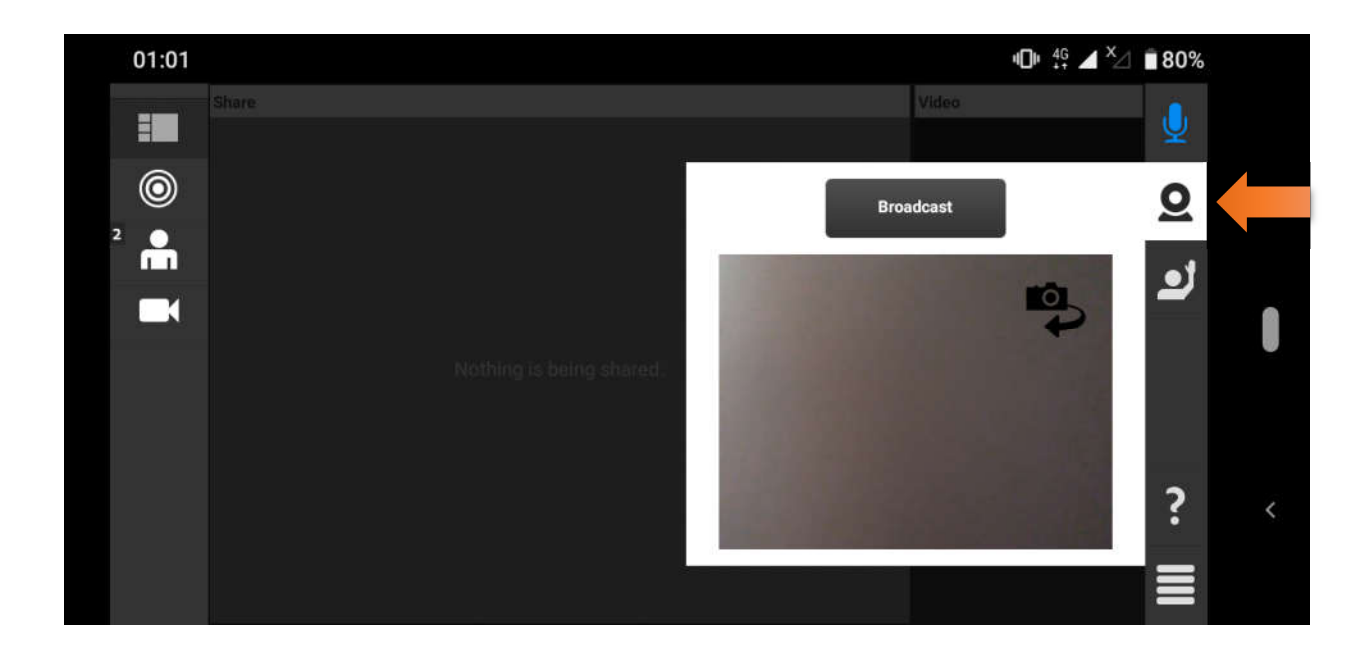

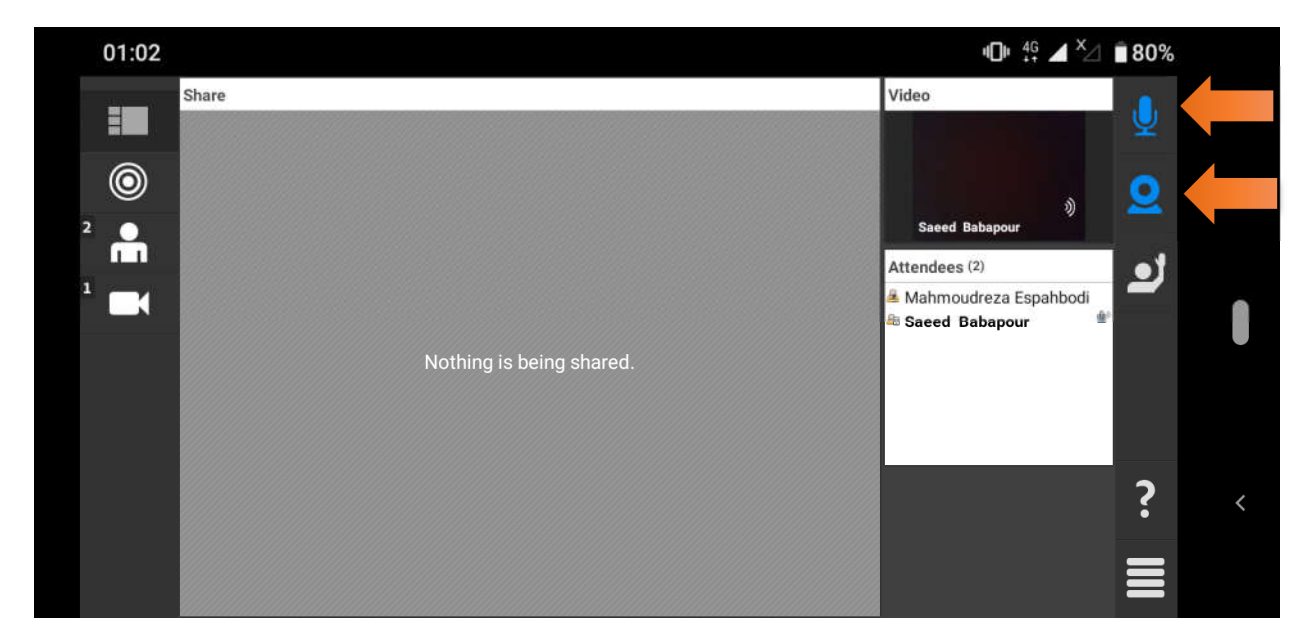

زبان آموز در این حالت برای استفاده از میکرفون باید گزینه Connect my microphone و برای پخش تصویر خود از وبکم باید گزینه Broadcast را فعال نماید.

با تشكر مديريت شكوه